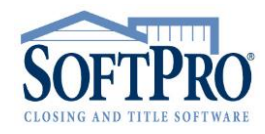

- Raleigh, NC 27609
- Sales & Service: 800-848-0143
- Email: sales@softprocorp.com
- Web: www.softprocorp.com

## HOW TO MANUALLY ENTER A 1099-S FOR A TRUSTEE OF A TRUST

This handout will outline a situation involving a trust when the **individual trustees** need to be issued a 1099-S.

In the Order Contact Screen, Enter the Seller as an Organization with the Type dropdown set to Trust.

| G Seller                                                    |             |                                              |                                  |       |                                                                                                    |                         |                                           |                       |   |
|-------------------------------------------------------------|-------------|----------------------------------------------|----------------------------------|-------|----------------------------------------------------------------------------------------------------|-------------------------|-------------------------------------------|-----------------------|---|
| Seller                                                      |             |                                              |                                  |       |                                                                                                    |                         |                                           |                       |   |
| 🔘 Individual 🔘 Org                                          | anization   |                                              |                                  | Type: | Trust                                                                                                    | •                       | Edit Signature                            |                       |   |
| Name:<br>Payee name:<br><u>Vesting:</u><br><u>Interest:</u> | Gladys C. H | Hugh Family Trust di<br>Hugh Family Trust di | ated 3/19/1990<br>ated 3/19/1990 | )     | Corporation<br>Limited Liability<br>Limited Liability<br>Limited Partners<br>Partnership<br>Trust<br>Estate<br>Other | Corp.<br>Company<br>hip | ID/SSN:<br>lified intermediary:<br>reeds: | <b>v</b><br>100.00000 | % |
| Current address:                                            | 🔽 Same a    | as property addres                           | <u>s</u>                         |       |                                                                                                    |                         |                                           |                       |   |
| Street:                                                     | 125 State   | St.                                          |                                  |       |                                                                                                    |                         |                                           |                       |   |
|                                                             |             |                                              |                                  |       |                                                                                                    |                         |                                           |                       |   |
| City/State/Zip:                                             | Chicago     |                                              | IL -                             | • 6   | 0602- 📃 For                                                                                                    | eign                    |                                           |                       |   |
| County:                                                     |             |                                              |                                  |       |                                                                                                    |                         |                                           |                       |   |
| Phone:                                                      |             |                                              | Fax:                             |       |                                                                                                    |                         |                                           |                       |   |

Add the Trustee(s) in the Corporate officers/signees by clicking the + icon.

Enter all Contact information in the Add Corporate Officer/Signee dialogue box.

| warong address:                                       |                                                      |                           |      |           |      |     |     |  |
|-------------------------------------------------------|------------------------------------------------------|---------------------------|------|-----------|------|-----|-----|--|
| .et:                                                  |                                                      |                           |      |           |      |     |     |  |
| Para Para                                             |                                                      |                           |      |           |      |     |     |  |
| (State/20):                                           |                                                      | - Poregn                  |      |           |      |     |     |  |
| nty:                                                  |                                                      |                           |      |           |      |     |     |  |
| ne:                                                   |                                                      | Fax:                      |      |           |      |     |     |  |
|                                                       |                                                      |                           |      |           |      |     |     |  |
| re long:                                              | Gladys C. Hugh Family Trust da                       | ted 3/19/1990             |      |           |      |     |     |  |
| ne long:                                              | Gladys C. Hugh Family Trust da                       | ted 3/19/1990             |      |           |      |     |     |  |
| ie long:                                              | Gladys C. Hugh Family Trust da                       | led 3/19/1990             |      |           |      |     |     |  |
| ne long:<br>porate officers/sign                      | Gladys C. Hugh Family Trust da                       | ied 3/19/1990             |      |           |      |     |     |  |
| ne long:<br>porate officers/sign                      | Gladys C. Hugh Family Trust da                       | led 3/19/1990             |      |           |      |     |     |  |
| e long:<br>orate officers/sign<br>=<br>xt Name        | Gladys C. Hugh Family Trust da<br>ees<br>Middle Name | lad 3/15/1990<br>Lad Name | Tile | Enal Work | Home | Fax | Cel |  |
| ie long:<br>iorate officers/sign<br>i = jj<br>it Name | Gladys C. Hugh Family Trust da<br>ees<br>Nidde Name  | Last Name                 | Tée  | Enal Work | Home | Fax | Cel |  |
| ne long:<br>norate officers/sign<br>n = 33<br>xt Name | Gladys C. Hugh Family Trust da<br>ees<br>Midde Name  | Last Name                 | Tõe  | Enal Work | Home | Fax | Cel |  |
| ne long:<br>Norate officers/sign<br>=<br>et Name      | Gladys C. Hugh Family Trust da<br>ees<br>Midde Name  | Lat Name                  | Tée  | Enal Work | Home | Fax | Cel |  |

| dd Corporate Office | r/Signee to Gladys C. Hugh       | Family Trust dated 3/19/1990 |
|---------------------|----------------------------------|------------------------------|
| Courtesy title:     |                                  |                              |
| First:              | Tommy                            | Middle:                      |
| Last:               | Thompson                         | Suffix:                      |
| Title:              | Trustee                          |                              |
| Email:              |                                  |                              |
| Current address:    | 125 State St.                    |                              |
|                     |                                  |                              |
| City/State/Zip:     | Chicago                          | IL  G0602- Foreign           |
| Work:               |                                  | Home:                        |
| Fax:                |                                  | Cell:                        |
| Forwarding address: |                                  |                              |
|                     |                                  |                              |
| City/State/Zip:     |                                  | <ul> <li>Foreign</li> </ul>  |
| Work:               |                                  | Home:                        |
| Fax:                |                                  | Cell:                        |
| Signature line;     | BY:<br>Tommy Thompson<br>Trustee | î                            |
|                     |                                  | OK Cancel                    |

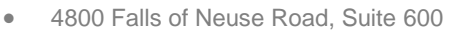

- Raleigh, NC 27609
- Sales & Service: 800-848-0143
- Email: sales@softprocorp.com
- Web: www.softprocorp.com

## **IMPORTANT NOTE:** Mark the Order as **Exclude order from IRS Submission**.

This can be done via the Express Order Entry Screen as well as via the Seller Proceeds & 1099-S Screen:

**Note:** This will prevent the system from automatically creating a 1099 for the Trust. A manual 1099-S would have to be entered in to Pro1099 for each Trustee.

| Express                                                                                                    | Order Entry   |                                                               |                       |      |   |                                                                                                    |                                             |                                |                |                 |       |
|----------------------------------------------------------------------------------------------------|---------------|---------------------------------------------------------------|-----------------------|------|---|----------------------------------------------------------------------------------------------------|---------------------------------------------|--------------------------------|----------------|-----------------|-------|
| Rush order      Exclude order from 1      Exclude order from 1      Auto-publish to Soft      Transaction type      Purchase     Refinance     Eouity | RS submission | SoftPro Live template: Order type: Product type: Simultaneous |                       |      |   | Exclude order from IRS su<br>(Exclude order from IRS su<br>99-5 description:<br>tal cash to sellers:<br>tal buyer's part of real esta | brission<br>H63,324.18<br>Dive<br>te taxes: | ert seller proceeds to line: [ |                |                 |       |
| Other                                                                                                    |               |                                                               | Jump                  |      |   | Name                                                                                                    | Continuation of Name                        | Percentage of Total            | Cash to Seller | 1099-S Proceeds | Buyer |
| Related order(s):                                                                                                    |               |                                                               |                       |      | Þ | Gladys C. Hugh Family                                                                                                    | 990                                         | 100.00000                      | \$463,324.18   | \$500,000.00    |       |
| Sales price:                                                                                                    |               | ]                                                             |                       |      |   |                                                                                                    |                                             |                                |                |                 |       |
| Description                                                                                                    |               | Deposit Amount                                                | Amt Returned to Buyer | Line |   |                                                                                                    |                                             |                                |                |                 |       |
| Deposit                                                                                                    |               |                                                               |                       | L.01 |   |                                                                                                    |                                             |                                |                |                 |       |

## **STEPS TO MANUALLY CREATE A 1099-S FOR THE TRUSTEES:**

Navigate to Pro1099.

- 1. Select New 1099 Record. (a new tab will appear, as 1099 record)
- 2. Enter the File number in Order number field.
- 3. Enter the 1st 4 letters of the Seller's Last Name (Trustee) in the IRS name control field.
- 4. Enter the Seller's Last Name (Trustee), First Name in the seller name Last, First field.
- 5. Enter the Seller's Forwarding address (Trustee) in the Address/City/State/Zip fields.
- 6. Enter the Property Address in the Legal description field. Note: The exact format shown below must be used. Street Address/City, State Zip).
- 7. Enter the Trustee's Proceeds in the Gross proceeds field. (Should not exceed the total Sales Price)
- 8. Enter the Buyer's part of the real estate tax as shown in the Buyer's part of R/E tax. (see screen shot **B. This gives the total of the Buyer's part of Real Estate Tax.**)
- 9. Enter the Social Security Number of the Trustee in the Tax ID/SSN field.

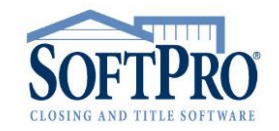

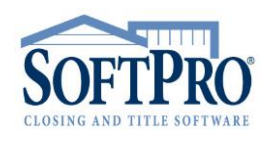

- 4800 Falls of Neuse Road, Suite 600
- Raleigh, NC 27609
- Sales & Service: 800-848-0143
- Email: sales@softprocorp.com
- Web: www.softprocorp.com

|                                                                                                 |                      |                         |                     | -Ö                                   |                                     |                                   |                 |
|-------------------------------------------------------------------------------------------------|----------------------|-------------------------|---------------------|--------------------------------------|-------------------------------------|-----------------------------------|-----------------|
| AT 1 1                                                                                          | • 🗯 • 📼              |                         |                     |                                      |                                     | 1099 R                            | ecord (1        |
| ProForm                                                                                         | ProTrust Pr          | oDesign Pro 1099        | SPImage             | SPAdmin 360                          |                                     |                                   |                 |
| 1099<br>New 1099 Record                                                                         | teor Search Repo     | orts Preview Record     | Print Record Print  | 1088-8<br>it Substitute 1099-S Forms | Create Submission                   | FIRE<br>FIRE Open IRS FIRE        |                 |
| F                                                                                               | lecords              |                         | Printing            |                                      | 1                                   | Fools                             |                 |
| Start Page                                                                                      | 1099 Record (1       | )* ×                    |                     |                                      |                                     |                                   |                 |
| Information NO                                                                                  | submitted to the IRS | Tax ID solicita         | tion signed         | Escrow officer/Closer:               |                                     |                                   | Exempt          |
| Tax ID type<br>Continuation of<br>Tax ID type<br>Individu<br>Seller name - 1<br>Continuation of | al Organization      | 3                       |                     | Tax ID/SSN:                          | 4 letters of Selliname.<br>ex. TRUS | er Last<br>Enter<br>the T         | SS# f<br>rustee |
| Address:<br>City/State/Zip                                                                      | : 5 -                | wation St. Naman In. C. | 02501               | - Foreign a                          | ddress                              | Enter the Selle<br>Forwarding add | er's<br>Iress   |
| Settlement da<br>Gross proceed                                                                  | te: (None)           |                         | Property or service | 25 received                          |                                     |                                   |                 |
| Buyer's part o                                                                                  | r R/E tax:           |                         |                     | Ent                                  | er Address in th                    | e exact format                    | shown           |

В.

| <b>E</b>    | Exclude order from IR  | S submission          |                             |                |                 |                                    |                                  |                |                 |               |                               |
|-------------|------------------------|-----------------------|-----------------------------|----------------|-----------------|------------------------------------|----------------------------------|----------------|-----------------|---------------|-------------------------------|
| 099<br>otal | 9-S description: 126   | \$165,468.01 Dive     | rt seller proceeds to line: | •              | _               | 8                                  | _                                |                |                 |               |                               |
| otal        | l buyer's part of real | estate taxes: \$6,173 | 1.74                        |                |                 |                                    |                                  |                |                 |               |                               |
|             | Name                   | Continuation of Name  | Percentage of Total         | Cash to Seller | 1099-S Proceeds | Buyer's Part of Real<br>Estate Tax | Property<br>Services<br>Received | Foreign Person | 1099-S Provided | 1099-S Signed | Exempt from<br>1099 Reporting |
| ,           | Murray, Lee            |                       | 100.00000                   | \$165,468.01   | \$535,000.00    | \$6,173.74                         |                                  |                |                 |               |                               |
|             |                        |                       |                             |                | L               |                                    | ]                                |                |                 |               |                               |

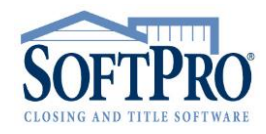

- 4800 Falls of Neuse Road, Suite 600
- Raleigh, NC 27609
- Sales & Service: 800-848-0143
- Email: sales@softprocorp.com
- Web: www.softprocorp.com

<u>Note</u>: If the Seller name needs to be the Trustee of the Trust.
The System will automatically create the 1099 Record for the individual.
\*\*You may have to manually correct the name in the Pro1099 Record.

- 1. Enter the Trustee into the Seller Name field. (See example below)
- 2. Enter the Individual Trustee's SS# in the Tax ID/SSN Field.

| Seller                      |                                                                           |                         |
|-----------------------------|---------------------------------------------------------------------------|-------------------------|
| <u>Seller</u><br>Org        | anization 1 Type: Trust 💌                                                 | Edit Signature          |
| Name:                       | Olive Hugh, as trustee of the Gladys C. Hugh Family Trust dated 3/19/1990 | Tax ID/SSN: 123-45-6789 |
| Payee name:                 | Olive Hugh, as trustee of the Gladys C. Hugh Family Trust dated 3/19/1990 |                         |
| Vesting:                    |                                                                           | Qualified intermediary: |
| Interest:                   |                                                                           | Proceeds: 100.00000 %   |
| Current address:<br>Street: | Same as property address       125 State St.                              |                         |
| City/State/Zip:             | Chicago IL 💌 60602- 🔲 Foreign                                             |                         |
| County:                     | Cook                                                                      |                         |

## **Note:** the 1099 record will reflect the Trustee name.

| 109        | Exclude order from IRS sul<br>19-S description: 123 Stat | eds & 1099-S          |                            |                | Do No<br>"Exc   | ot Select<br>clude"                | )                                |                |                 |               |                               |
|------------|----------------------------------------------------------|-----------------------|----------------------------|----------------|-----------------|------------------------------------|----------------------------------|----------------|-----------------|---------------|-------------------------------|
| Tot<br>Tot | al cash to sellers: \$                                   | 463,324.18 Dive       | rt seller proceeds to line | e: 💌           |                 |                                    |                                  |                |                 |               |                               |
|            | Name                                                     | Continuation of Name  | Percentage of Total        | Cash to Seller | 1099-S Proceeds | Buyer's Part of Real<br>Estate Tax | Property<br>Services<br>Received | Foreign Person | 1099-S Provided | 1099-S Signed | Exempt from<br>1099 Reporting |
| Þ          | Olive Hugh, as trustee                                   | Hugh Family Trust dat | 100.00000                  | \$463,324.18   | \$500,000.00    | 0.00                               |                                  |                | <b>V</b>        | <b>V</b>      |                               |
|            |                                                          |                       |                            |                |                 |                                    |                                  |                |                 |               |                               |

• 4800 Falls of Neuse Road, Suite 600

- Raleigh, NC 27609
- Sales & Service: 800-848-0143
- Email: sales@softprocorp.com
- Web: www.softprocorp.com

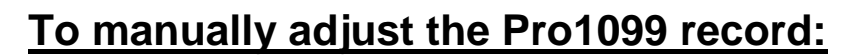

Navigate to Pro1099 and search for your record.

It will have the information that was entered into your ProForm order.

| Information NOT submitted                    | the IRS                                  |                                          |
|----------------------------------------------|------------------------------------------|------------------------------------------|
| 1099-S furnished to s                        | ller 🕢 Tax ID solicitation signed Esc    | row officer/Closer:                      |
| Information submitted to the                 | IRS                                      |                                          |
| Order number:                                | CDF-18-04132 Correctio                   | n status: This is not a corrected return |
| IRS name control:                            | OLIV                                     |                                          |
| <ul> <li>Individual</li> <li>Orga</li> </ul> | Trust                                    | <b>v</b>                                 |
| Seller name - Last, First:                   | Olive Hugh, as trustee of the Gladys C.  | Tax ID/SSN: 123-45-7789 Foreign person   |
| Continuation of name:                        | Hugh Family Trust dated 3/19/1990        | Tax ID/SSN:                              |
| Address:                                     | 125 State St.                            |                                          |
| City/State/Zip:                              | Chicago IL 💌 60602-                      | 📄 🙀 The Seller                           |
| Legal description:                           | 123 State St./Chicago IL 60602           | name field                               |
| Settlement date:                             | 02/28/2018 🔻                             | and the IRS                              |
| Gross proceeds:                              | \$500,000.00 Property or services receiv | <sup>ed</sup> Name Control               |
| Buyer's part of R/E tax:                     |                                          | will need to                             |
| Special data entries:                        |                                          | be changed                               |
|                                              |                                          | be changed.                              |
| Notes (0)                                    |                                          | *                                        |

- 1. Enter 1<sup>st</sup> 4 letter of last name.
- 2. Manually change the Seller name (Last name, First name)

| 1099-S furnished to s                         | eller [       | 🕖 Tax ID solicit | ation signed | Escrow office      | r/Closer:     |                 | -              | Exemp |
|-----------------------------------------------|---------------|------------------|--------------|--------------------|---------------|-----------------|----------------|-------|
| nformation submitted to th                    | e IRS         |                  |              |                    |               |                 |                |       |
| Order number:                                 | CDF-18-04132  |                  |              | Correction status: | This is not a | corrected retur | n 🔻            |       |
| IRS name control:                             | нидн 🚺        |                  |              |                    |               |                 |                |       |
| <ul> <li>Individual </li> <li>Org.</li> </ul> | anization     | Trust            |              | Ŧ                  |               |                 |                |       |
| Seller name - Last, First:                    | HUGH, OLIVE   | 2                |              | Tax II             | )/SSN: 123-   | 45-7789         | E Foreign pers | son   |
| Continuation of name:                         |               | 6                |              | Tax II             | )/SSN:        |                 |                |       |
| Address:                                      | 125 State St. |                  |              |                    |               |                 |                |       |
| City/State/Zip:                               | Chicago       |                  | 11 -         | 60602- E           | oreign addres | 25              |                |       |

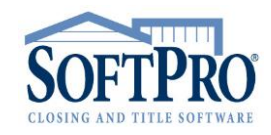